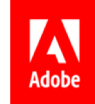

# Employee Health Check MediBuddy – Wellness Partner

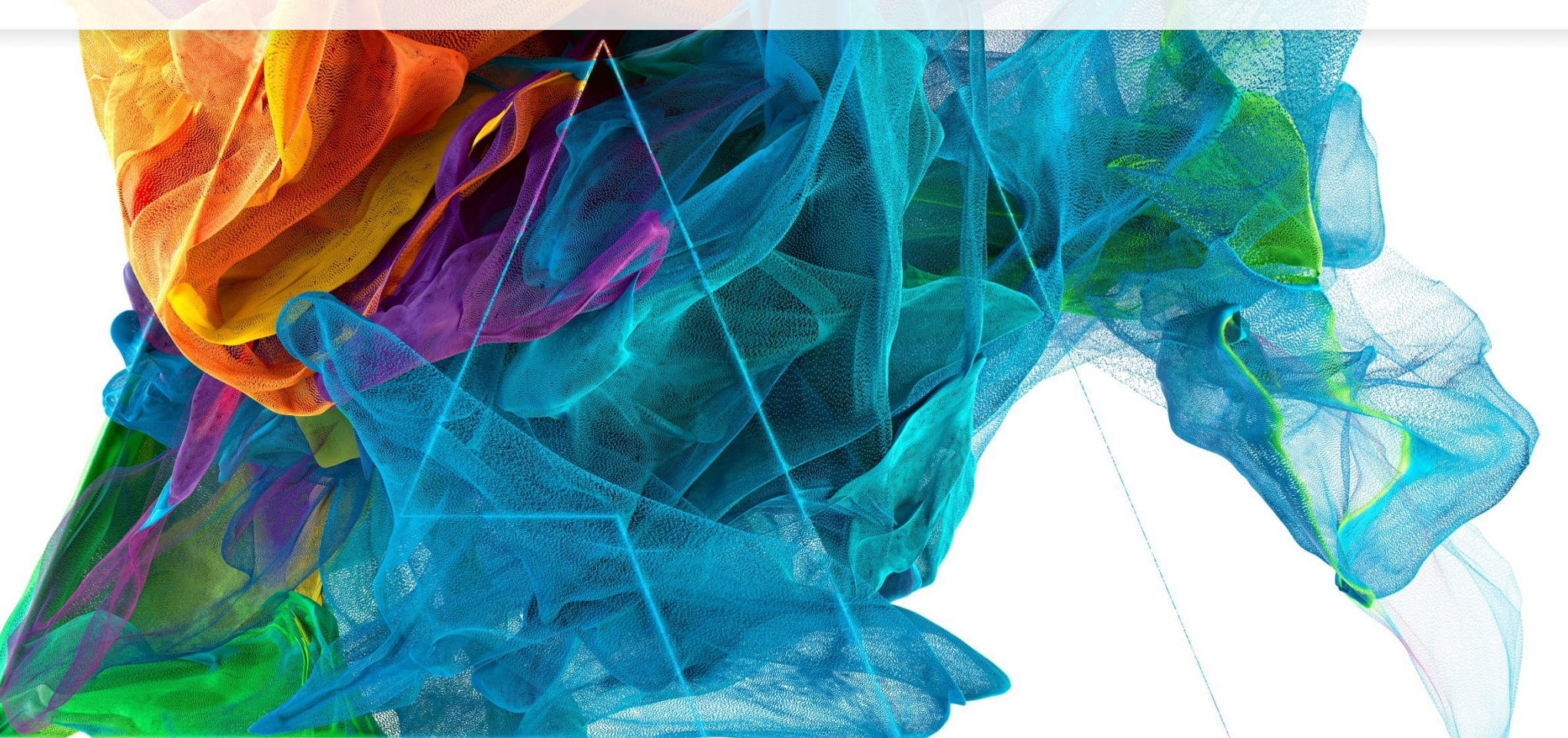

**Bē** Jon Noorlander

### **Employee Health Check**

- All regular employees are eligible to avail a Health Check-up once a year (i.e. 365 days from last availed Health check)
- Employees can avail this benefits after one month from the Date of Joining
- Employee's Health check cost is borne by Adobe
- Additional test for Women above 40 years Mammogram (New)
- Introducing Home Sample Collection for the current year with Rapid Antibody Test and new inclusions (Vitamin B12, Vitamin D, Cardiac Marker, Cancer Marker & Immunity Profile)
- Employee's will have an option to choose one sponsored package either Center Visit Package Or Home Sample
   Package of their choice

Sec.

## Employee Health Check-up Package Details – Center Visit

| Male                                                                             |                     | Female                                                                         |
|----------------------------------------------------------------------------------|---------------------|--------------------------------------------------------------------------------|
| Haemogram                                                                        |                     | Haemogram                                                                      |
| Hemoglobin, PCV, MCHC, MCV, MCHC, TLC, DLC, Peripheral Smear, PlateletCount, ESR |                     | Hemoglobin, PCV, MCHC, MCV, MCHC, TLC, DLC, Peripheral Smear, Platelet Count,  |
| Biochemical Parameters                                                           |                     | ESR                                                                            |
| HBA1C                                                                            |                     | Biochemical Parameters                                                         |
| Uric Acid                                                                        |                     | HBA1C                                                                          |
| Lipid Profile                                                                    |                     | Uric Acid                                                                      |
| Total Cholesterol, HDL, LDL, Triglycerides Screening, Ratio of Cholesterol/HDL   |                     | Lipid Profile                                                                  |
| Cardiac Assessment                                                               |                     | Total Cholesterol, HDL, LDL, Triglycerides Screening, Ratio of Cholesterol/HDL |
| ECG                                                                              |                     | Cardiac Assessment                                                             |
| TMT                                                                              | Mammogram is        | ECG                                                                            |
| Kidney Assessment                                                                | included for Female | TMT                                                                            |
| Serum Urea                                                                       |                     | Kidney Assessment                                                              |
| Serum Creatinine                                                                 | Above 40 years      | Serum Urea                                                                     |
| Complete Urine Analysis                                                          |                     | Serum Creatinine                                                               |
| General Investigations                                                           |                     | Complete Urine Analysis                                                        |
| Blood Grouping and Rh Typing                                                     |                     | General Investigations                                                         |
| Stool RE & ME                                                                    |                     | Blood Grouping and Rh Typing                                                   |
| X-ray chest PA View                                                              |                     | Stool RE & ME                                                                  |
| Ultrasound screening of the Whole Abdomen                                        |                     | X-ray chest PA View                                                            |
| Liver Function Test                                                              |                     | Ultrasound screening of the Whole Abdomen                                      |
| Total Protein                                                                    |                     | Liver Function Test                                                            |
| Albumin                                                                          |                     | Total Protein                                                                  |
| Globulin                                                                         |                     | Albumin                                                                        |
| A/G Ratio                                                                        |                     | Globulin                                                                       |
| SGPT                                                                             |                     | A/G Ratio                                                                      |
| Alkaline Phosphates                                                              |                     | SGPT                                                                           |
| SGGTP                                                                            |                     | Alkaline Phosphates                                                            |
| Serum Bilirubin Total                                                            |                     | SGGIP                                                                          |
| Serum Bilirubin Direct                                                           |                     | Serum Bilirubin Total                                                          |
| Consultations                                                                    |                     | Serum Bilirubin Direct                                                         |
| Clinical evaluation, medical summary and advice by Internal Medicine (Male)      |                     | Consultations                                                                  |
| Lung Function                                                                    |                     | Clinical evaluation, medical summary and advice by Internal Medicine (Male)    |
| Lung Function Test                                                               |                     | Lung Function                                                                  |
|                                                                                  |                     | Lung Function Test                                                             |
|                                                                                  |                     | PAP Smear & Thyroid Profile                                                    |

物题

#### Employee Health Check-up Package Details – Home Sample Collection

|                                                                                                 | MediBuddy Master Home Sample Package                                                                                                    |                                                           |  |  |  |  |
|-------------------------------------------------------------------------------------------------|----------------------------------------------------------------------------------------------------|-----------------------------------------------------------|--|--|--|--|
| TESTS / Profiles                                                                                | Parameters                                                                                                    |                                                           |  |  |  |  |
|                                                                                                 | HB                                                                                                    | Absolute Neutrophil Count (ANC)- Calculated               |  |  |  |  |
|                                                                                                 | RBC                                                                                                    | Absolute Lymphocyte Count (ALC)- Calculated               |  |  |  |  |
|                                                                                                 | WBC-TC                                                                                                    | Absolute Monocyte Count (AMC)- Calculated                 |  |  |  |  |
|                                                                                                 | WBC-DC                                                                                                    | Absolute Basophils Count (ABC)- Calculated                |  |  |  |  |
|                                                                                                 | PCV                                                                                                    | Platelet Distribution With (PDW)- Calculated              |  |  |  |  |
| CBC-Comprehensive (20 Paramaters)                                                               | PLT                                                                                                    | Mean Platelet Volume (MPV)- Calculated                    |  |  |  |  |
|                                                                                                 | Mean Corpuscular Volume (MCV)-Calculated                                                                                                    | Red Blood Cell Distribution width -SD (RDW-SD)-Calculated |  |  |  |  |
|                                                                                                 | Mean Corpuscular Haemoglobin (MCH)-Calculated                                                                                                    | Red Blood Cell Distribution width -CV (RDW-CV)-Calculated |  |  |  |  |
|                                                                                                 | Mean Corpuscular Haemoglobin Concentration (MCHC)-Calculated                                                                                                    | Platelet Larger Cell Ratio (P-LCR)-Calculated             |  |  |  |  |
|                                                                                                 | Absolute Eosinophil Count (AEC)- Manual & Calculated                                                                                                    | Platelercrit (PCT)-Calculated                             |  |  |  |  |
| Diabetic Screening -B (2 Parameters)                                                            | Blood Sugar-Fasting                                                                                                    | HbA1c                                                     |  |  |  |  |
|                                                                                                 | Total Cholesterol                                                                                                    | VLDL-Cholesterol                                          |  |  |  |  |
|                                                                                                 | Triglycerides                                                                                                    | Total Cholesterol:HDL Ratio                               |  |  |  |  |
| id Profile (7 Parameters)                                                                       | HDL-Cholesterol                                                                                                    | VLDL Ratio                                                |  |  |  |  |
|                                                                                                 | otal Cholesterol     VLDL-Cholesterol       riglycerides     Total Cholesterol:HDL Ratio       IDL-Cholesterol     VLDL Ratio       DL-Cholesterol     VLDL Ratio       DL-Cholesterol     Albumin/Globin Ratio       Silirubin-Total     SGOT       Silirubin-Indirect     SGPT       Total Protein     Alkaline Phosphatase |                                                           |  |  |  |  |
|                                                                                                 | Bilirubin-Total                                                                                                    | Albumin/Globin Ratio                                      |  |  |  |  |
|                                                                                                 | Bilirubin-Direct                                                                                                    | SGOT                                                      |  |  |  |  |
|                                                                                                 | Bilirubin-Indirect                                                                                                    | SGPT                                                      |  |  |  |  |
| Liver Function Test (11 Parameters)                                                             | Total Protein                                                                                                    | Alkaline Phosphatase                                      |  |  |  |  |
|                                                                                                 | Albumin                                                                                                    | SGOT/SGPT                                                 |  |  |  |  |
|                                                                                                 | Globin                                                                                                    |                                                           |  |  |  |  |
|                                                                                                 | Serum Urea                                                                                                    | BUN/Creatinine Ratio                                      |  |  |  |  |
| 11 1                                                                                            | BUN                                                                                                    | Urea/Creatinine Ratio                                     |  |  |  |  |
| kidney Function (7 Parameters)                                                                  | Creatinine                                                                                                    | EGFR                                                      |  |  |  |  |
| oid Profile (7 Parameters)<br>ver Function Test (11 Parameters)<br>dney Function (7 Parameters) | Uric Acid -Serum                                                                                                    |                                                           |  |  |  |  |
|                                                                                                 | Т3                                                                                                    | T4                                                        |  |  |  |  |
| Invroid Profile - Iotal (3 Parameters)                                                          | TSH                                                                                                    |                                                           |  |  |  |  |
| Vitamin B12                                                                                     | Vitamin B12                                                                                                    |                                                           |  |  |  |  |
| Amylase                                                                                         | Amylase                                                                                                    |                                                           |  |  |  |  |
|                                                                                                 | Iron                                                                                                    | TIBC-Calculated (Iron+UIBC=TIBC)-Calculated               |  |  |  |  |
| Immunity Profile                                                                                | UIBC                                                                                                    | Transferrin Saturation-TS (Iron/TIBCx100=TS)-Calculated   |  |  |  |  |
| Cancer Markers (PSA for Male/ CA 125 for<br>Female)                                             | Total Prostate Specific Antigen (TPSA/)/ CA 125 (Ovarian Cancer Mar                                                                                                    | ker)                                                      |  |  |  |  |
| Vitamin D Total                                                                                 | Total 25-OH Vitamin D Total                                                                                                    |                                                           |  |  |  |  |
|                                                                                                 | Hs-CRP                                                                                                    | APOLIPOPROTEIN A1                                         |  |  |  |  |
| Cardiac Markers                                                                                 | LIPOPROTEIN (A)                                                                                                    | APOLIPOPROTEIN B                                          |  |  |  |  |

Inclusive of Rapid Antibody Test

W

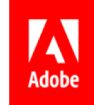

# **Employee Health Check – Process Flow**

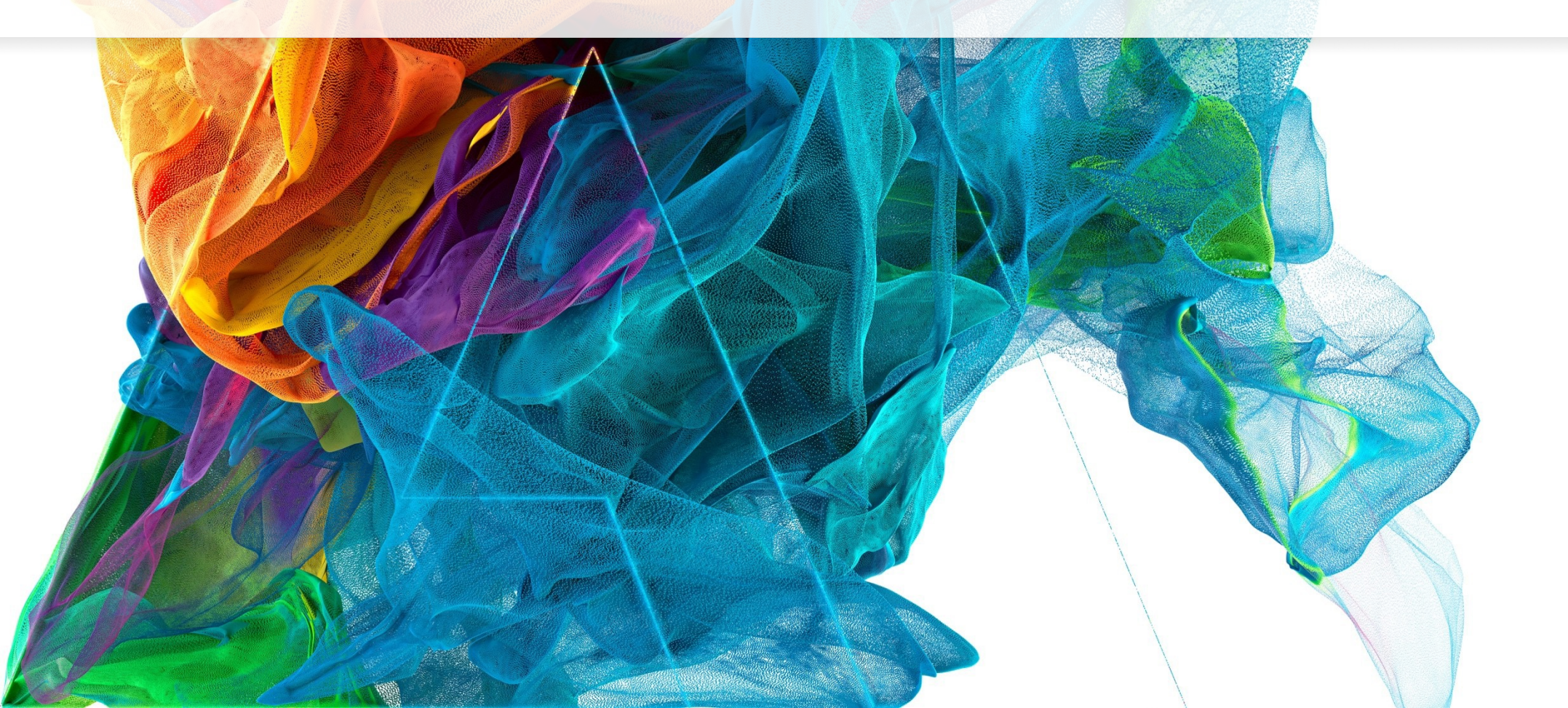

Bē

Jon Noorlander

Process Flow – Login with Okta

| Sign In Page | Adobe                      |
|--------------|----------------------------|
|              |                            |
|              |                            |
|              | Corporate Authentication   |
|              | Please enter a username    |
|              | Corporate Account Password |
|              | Remember me                |
|              | Sign In                    |
|              | Need help signing in?      |

THE .

#### Home Page – Click on Employee Health Check

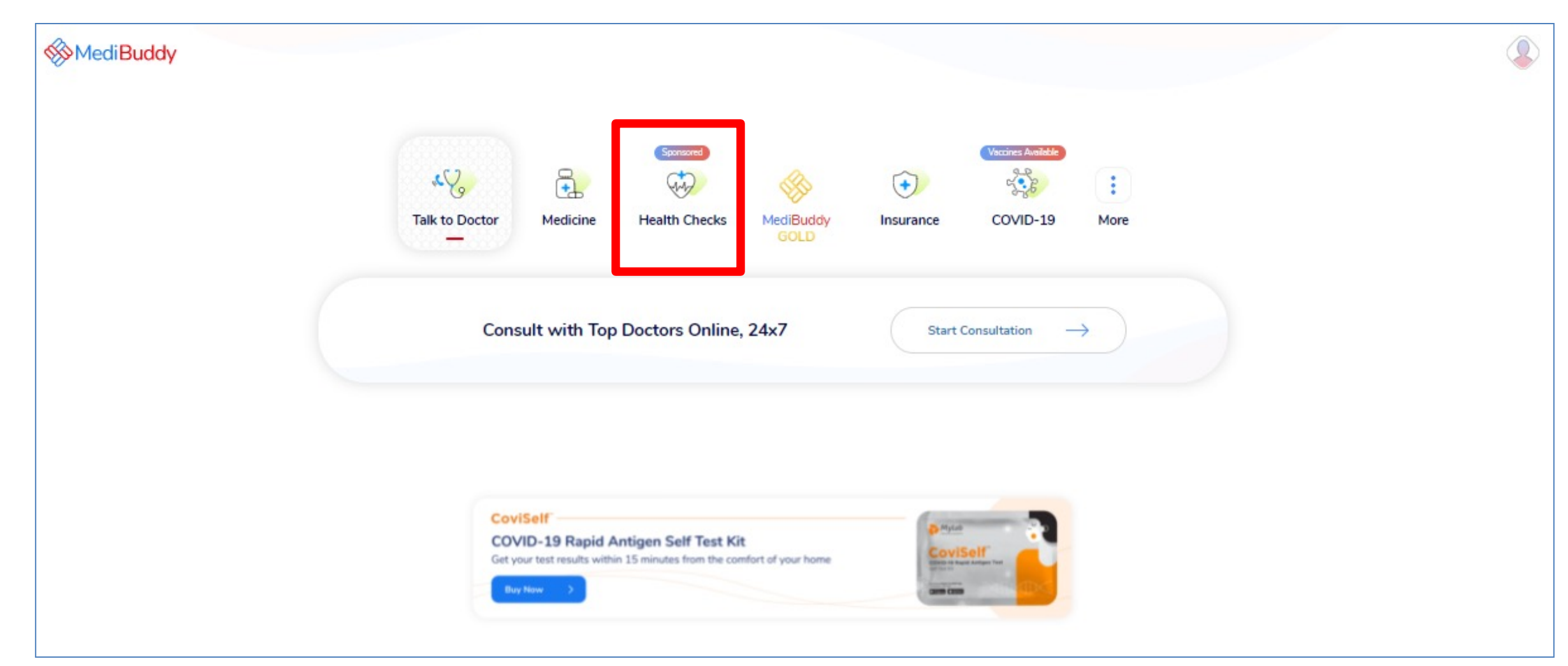

• Click **Heath Check Tab** from the outpatient services listed to avail Health Check

THE R

### Home Page – Click on Employee Health Check

| MediBuddy               |                                                                                                    |           |
|-------------------------|----------------------------------------------------------------------------------------------------|-----------|
| Talk to Doctor Medicine | Image: Springered with the checks     Image: Springered with the checks with the checks with the checks with the checks with the check with the check with the c | :<br>More |
| ♀ Bengaluru ∨           | Select a category Corporate Health Checkup Sponsored                                                                                                    | ٩         |
|                         | Master<br>Executive                                                                                                    |           |
|                         | Preventive<br>Diabetes                                                                                                    |           |
| COVID-19 Ra             | Cardiac                                                                                                    |           |
| Buy Now >               | Cancer                                                                                                    |           |

- Click **Heath Check Tab** from the outpatient services listed to avail Health Check
- Click Location to choose your city and Click Corporate Health Checkup

Res.

### List of Packages – Adobe Specific & General Packages

Adobe Specific Health Check –up Packages (For Employees)

- Adobe Master Health Check Package Male
- Adobe Master Health Check Package Female
- Adobe Master Health Check Package Female Above 40 years
- MediBuddy Master Home Sample Collection Package
   with COVID Antibody Test

Select a Health Check Package for self by clicking on **View Package** & proceed with the booking

**Note:** The package reflecting here will display for your dependents bearing the cost on your own – In Slide number 15 it will give you an option to add them by just one click **ADD TO CART** 

#### Adobe

Why should you book a Health Check? It's sponsored by Adobe Systems India Private Limited, and is...

- Your biggest catch: Detect early signs of ailments, and take preventive measures.
- A wise move: Detect existing issues in time, and increase the chances for treatment.

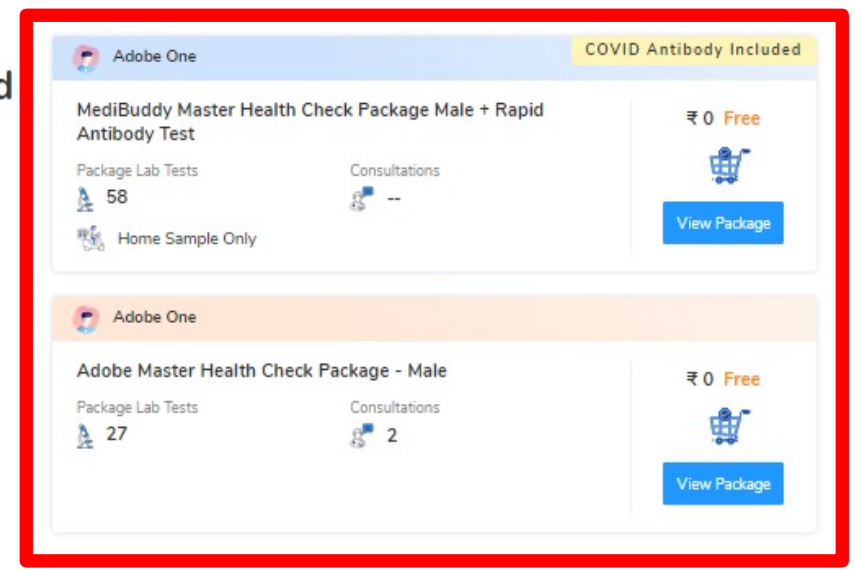

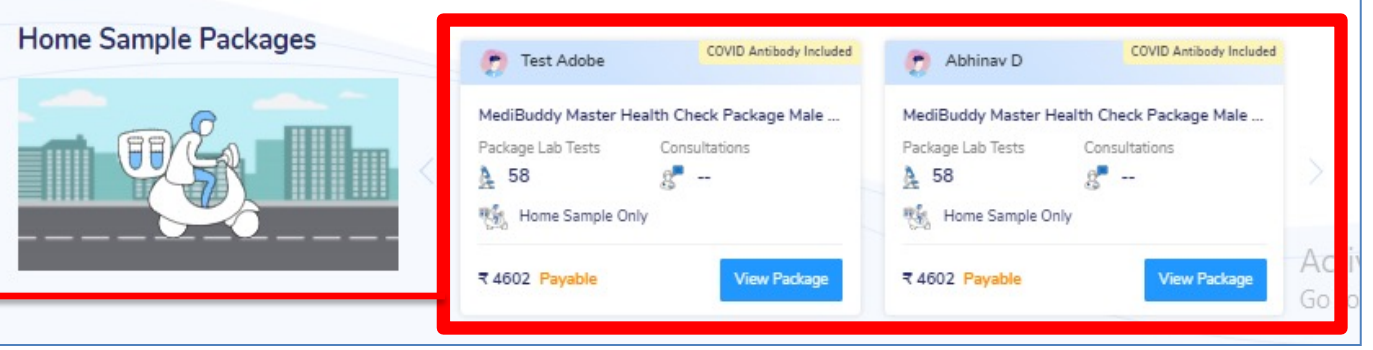

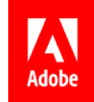

# **Home Sample – Process Flow**

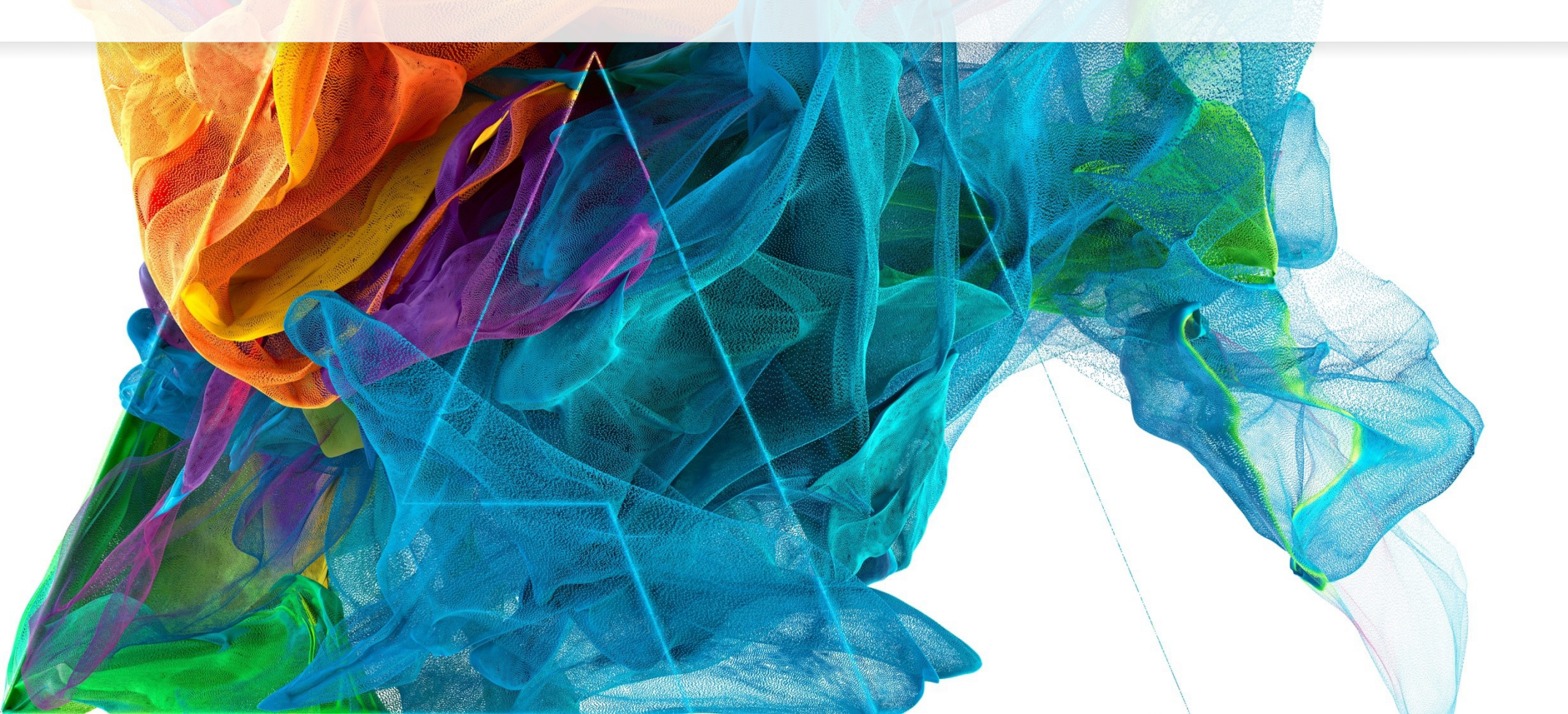

**Bē** Jon Noorlander

#### Home Sample Package – Booking Process

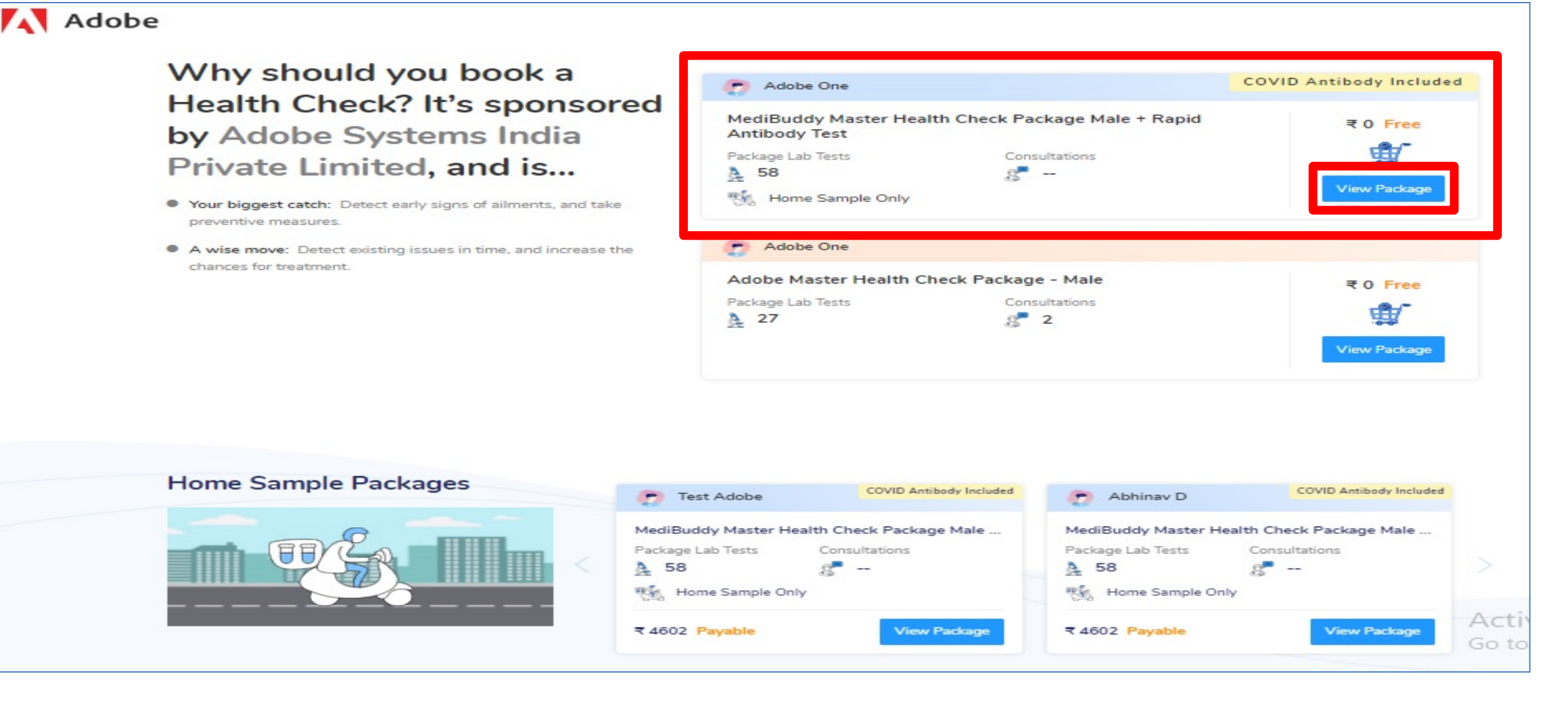

Click View Package to proceed with Home Sample Package

#### **Appointment Booking Screen**

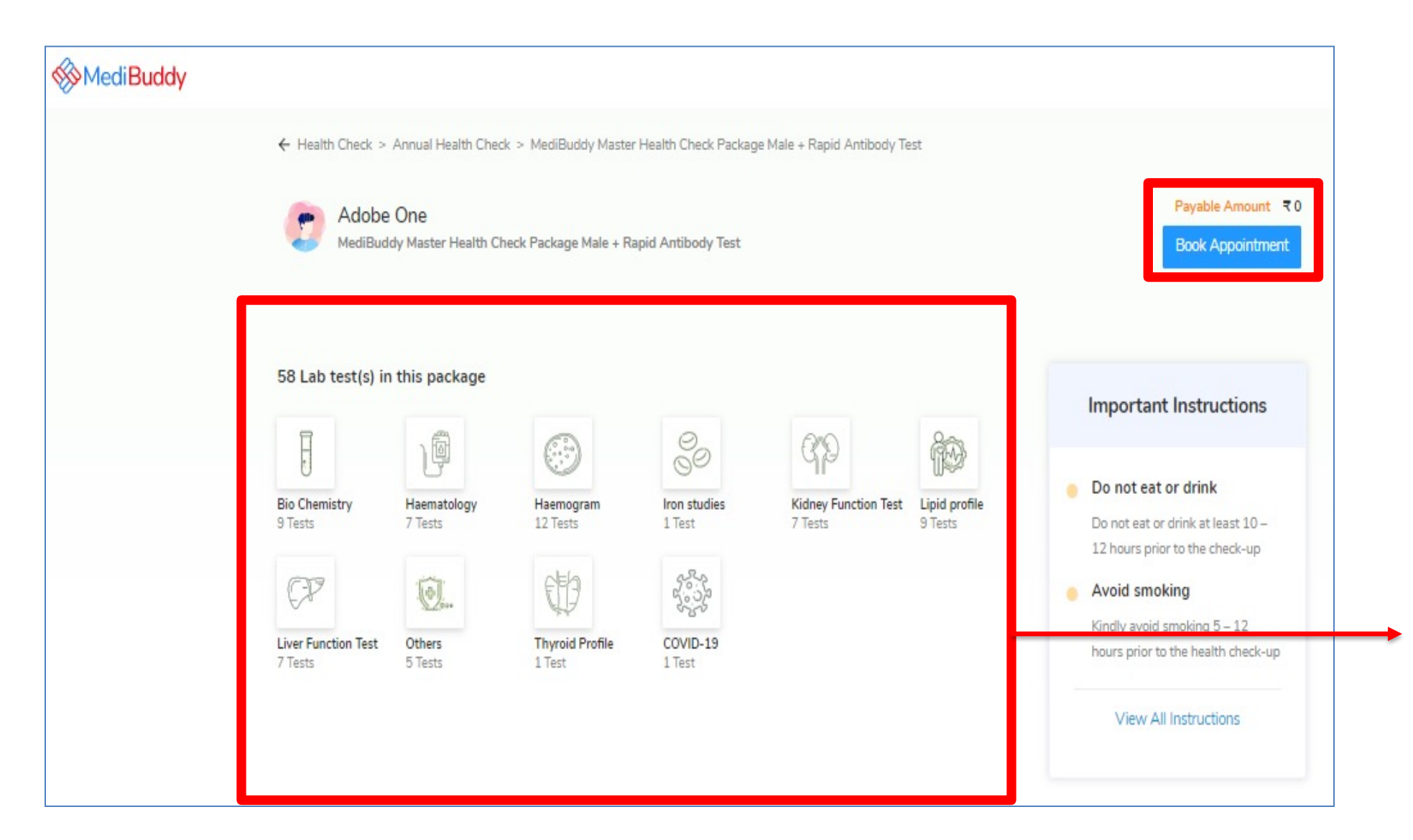

Click Book Appointment
 Tab to avail your
 sponsored Health Check

**Note:** By clicking on Lab Test, you will see the details of the tests.

THE .

### Postal Code Availability

| MediBuddy |                                                                                                    |                                                                                                    |                                                                                 |
|-----------|----------------------------------------------------------------------------------------------------|----------------------------------------------------------------------------------------------------|---------------------------------------------------------------------------------|
|           | ← (1 Select Provider) 2 3<br>Select Date, Provider and Time                                                | Pin Code X                                                                                                    | Session expires in 14:16                                                        |
|           | ← Wed, 14 Jul Thu, 15 Jul Fri, 16<br>Booking closed Available Available                                    | Jul ble Ocheck availability of the provider.                                                                                                    | Appointment Details                                                             |
|           | © Filter locality                                                                                          | Q Filter provider                                                                                                    | Please select a provider and timeslot                                           |
|           | Select any one out of 3 providers on Jul 15, 20                                                            | 21                                                                                                    | ltems Amoun                                                                     |
| /ediBuddv |                                                                                                    |                                                                                                    |                                                                                 |
|           | Cooking closed Thu, 15 Jul Fri, 16 Jul Available Available                                                 | ul Sat, 17 Jul Sun, 18 Jul Mon, 19 Jul Tue, 20 Jul Wed<br>Available Available Available Available Available Available                                                                                                    | Appointment Details 🛛 🖇 560005                                                  |
|           | Filter locality                                                                                            | Q Filter provider                                                                                                    | Please select a provider and timeslot                                           |
|           | Select any one out of 3 providers on Jul 15, 2021<br>Medlife Labs<br>Thome sample<br>C 08:00 AM - 10:30 AM | Filling Fast     Healthians       Image: Book of the semple     Image: Book of the semple       Image: Book of the semple     Image: Book of the semple       Image: Book | Items Amount<br>Adobe One<br>MediBuddy Master Health C ₹ 0<br>Final Payable ₹ 0 |
|           |                                                                                                    | Filling Fast                                                                                                    |                                                                                 |

 Enter your postal code to check with availability of sample collection at your city

Note: Any postal code drop outs will be picked by internal IT team to empanel centers in those cities. As an alternative you can choose center visit package or wait for the team to check for the options to empanel home sample at your postal code

**Note:** By clicking on Lab Test, you will see the details of the tests.

THE R

#### Selection of Date & Time

| MediBuddy |                                                                                                    |                                                                                          |                                                            |
|-----------|----------------------------------------------------------------------------------------------------|------------------------------------------------------------------------------------------|------------------------------------------------------------|
|           | ← (1. Select Provider) (2) (3) (4)<br>Select Date, Provider and Time                                                                                   |                                                                                          | Session expires in 07:30                                   |
|           | Wed, 14 Jul         Thu, 15 Jul         Fri, 16 Jul         Sat, 17 Jul           Booking closed         Available         Available         Available | ul Sun, 18 Jul Mon, 19 Jul Tue, 20 Jul Wed<br>e Available Available Avi                  | Appointment Details 0 56000                                |
|           | © Filter locality                                                                                                    | provider                                                                                 | Please select a provider and timeslot                      |
|           | Select any one out of 3 providers on Jul 17, 2021  Medlife Labs  Mot Available  Home sample  O 08:00 AM - 10:30 AM                                     | Healthians                                                                               | Items Amount<br>Adobe One<br>MediBuddy Master Health C 국 0 |
|           |                                                                                                    | X<br>Select slot for Home sample collection on Jul 17, 2021                              | Final Payable 국 0                                          |
|           | Medlife International Private Limit                                                                                                    | Please expect a delay of up to 1 hour for sample collection due to current high volumes. | Continue                                                   |
|           | © 08:00 AM - 10:30 AM Select                                                                                                    | O 08:00 AM O 08:30 AM O 09:00 AM<br>O 09:30 AM O 10:00 AM O 10:30 AM                     |                                                            |
|           |                                                                                                    |                                                                                          |                                                            |

- Select *Date & Time* for Health check appointment booking
- Click *Continue* to proceed with placing the order

THE

### Confirming Appointment and Adding Cart Option

| MediBuddy |                                                                                                    |                                            |
|-----------|----------------------------------------------------------------------------------------------------|--------------------------------------------|
|           | < 1 2. Add Family 3 4                                                                                                    | Session expires in 02:17                   |
|           | 년 Added to Cart                                                                                                    | Appointment Details 0 560005               |
|           | Adobe One                                                                                                    | Healthians Remove Home sample collection   |
|           | MediBuddy Master Health Check Package Male + Rapid Antibody Test Package Lab Tests Consultations                                                                                                    | Sat, 17 Jul at 08:30 AM                    |
|           |                                                                                                    | Items Amount                               |
|           | Recommended Packages                                                                                                    | Adobe One<br>MediBuddy Master Health C ₹ 0 |
|           | 🕐 Test Adobe                                                                                                    | Final Payable 국 0.00                       |
|           | MediBuddy Master Health Check Package Male + Rapid Antibody Test       COVID Antibody Included         View Description       Package Lab Tests       Consultations         ▲ 58       Image: Consultations       Image: Consultations         Image: Mome Sample Only       Image: Consultations       Image: Consultations | Continue                                   |
|           | 🕐 Abhinav D                                                                                                    |                                            |
|           | MediBuddy Master Health Check Package Male + Rapid Antibody Test                                                                                                    |                                            |
|           | View Description ₹4602 Payable                                                                                                    | Ad                                         |
|           | ▶ 58 🖉 🛛 🙀 Add                                                                                                    | Go                                         |

- You will have option to book the same package for your dependents with Add to Cart option on self pay bases
- Proceed with
   Continue button to book the health check

THE .

#### Confirming of Details & Address

| Contact Information             |                                                                        | Appointment Details © 56000                                             |
|---------------------------------|------------------------------------------------------------------------|-------------------------------------------------------------------------|
| Mobile                          | 9999999999                                                             | Medlife Labs Remov<br>Home sample collection<br>Mon, 19 Jul at 08:30 AM |
| E-mail ID<br>Home Sample Collec | adobe1@adobe.com tion Address (* only available within selected city ) | Items Amour<br>Adobe One<br>MediBuddy Master Health C                   |
| Test, Test, Bangalore - !       | 560005                                                                 | Final Payable ₹ 0.0                                                     |
|                                 |                                                                        |                                                                         |

| MediBuddy | \dobe                                     |                               |
|-----------|-------------------------------------------|-------------------------------|
|           | Health Check has been placed Successfully | View order detail             |
|           | Appointment Details                       | Order placed on: 13 Jul, 2021 |
|           | Home Sample Collection                    |                               |
|           | Venue : Test, Test, 560005, Bengaluru     |                               |
|           | Date & Time : Monday, July 19 at 8:30 AM  |                               |

- Enter your **Details** & Update
   Home Address for Sample
   Collection
- Click **Confirm Booking** for placing a order

**Note:** Post Sample collection you will receive reports within 3 business days

You can use MB Gold teleconsultation platform for free doctor consultation – Select option **Lab Report Analysis** to avail free consultation

THE R

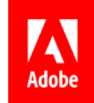

## **Center Visit – Process Flow**

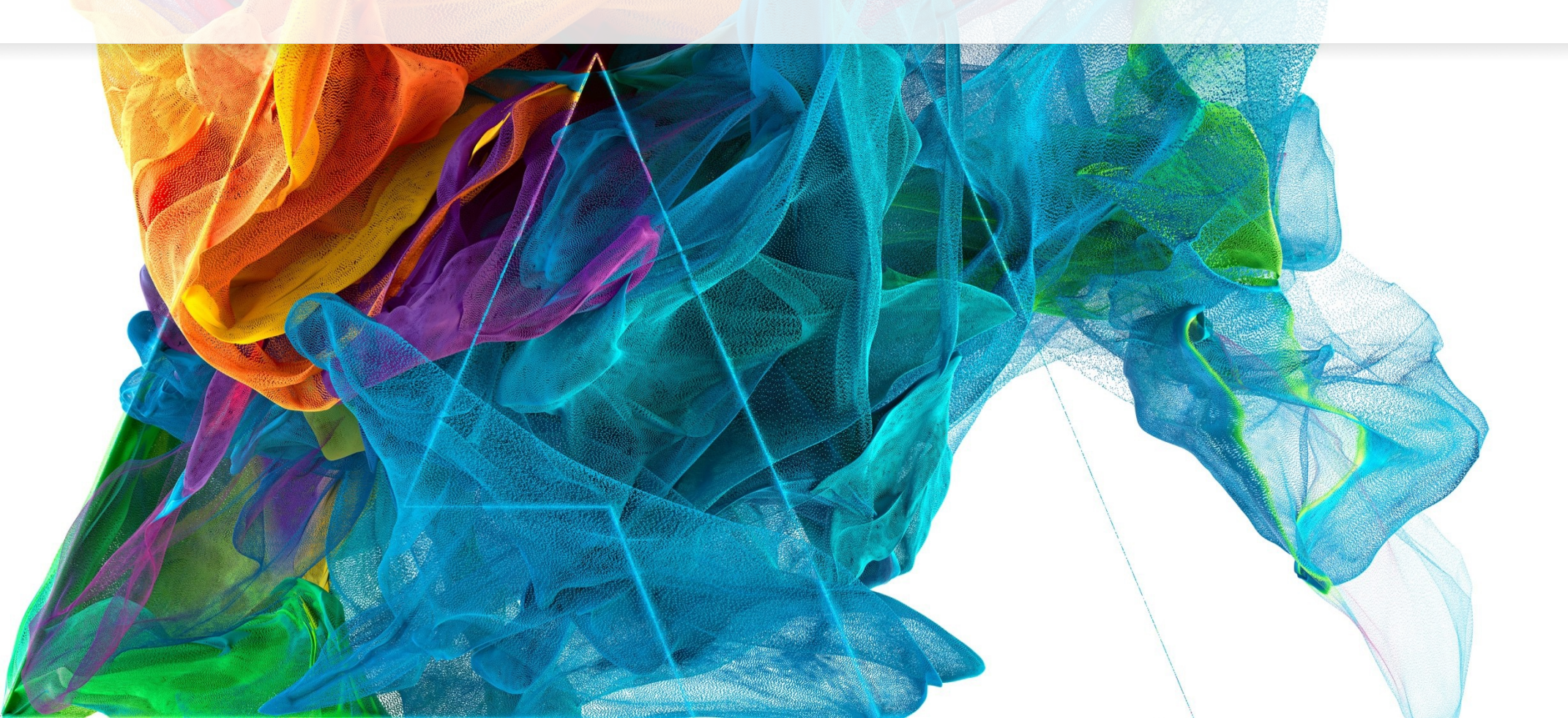

Βē

Jon Noorlander

#### Hospital / Center Visit Package Booking Process

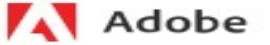

#### Why should you book a Health Check? It's sponsored by Adobe Systems India Private Limited, and is...

- Your biggest catch: Detect early signs of ailments, and take preventive measures.
- A wise move: Detect existing issues in time, and increase the chances for treatment.

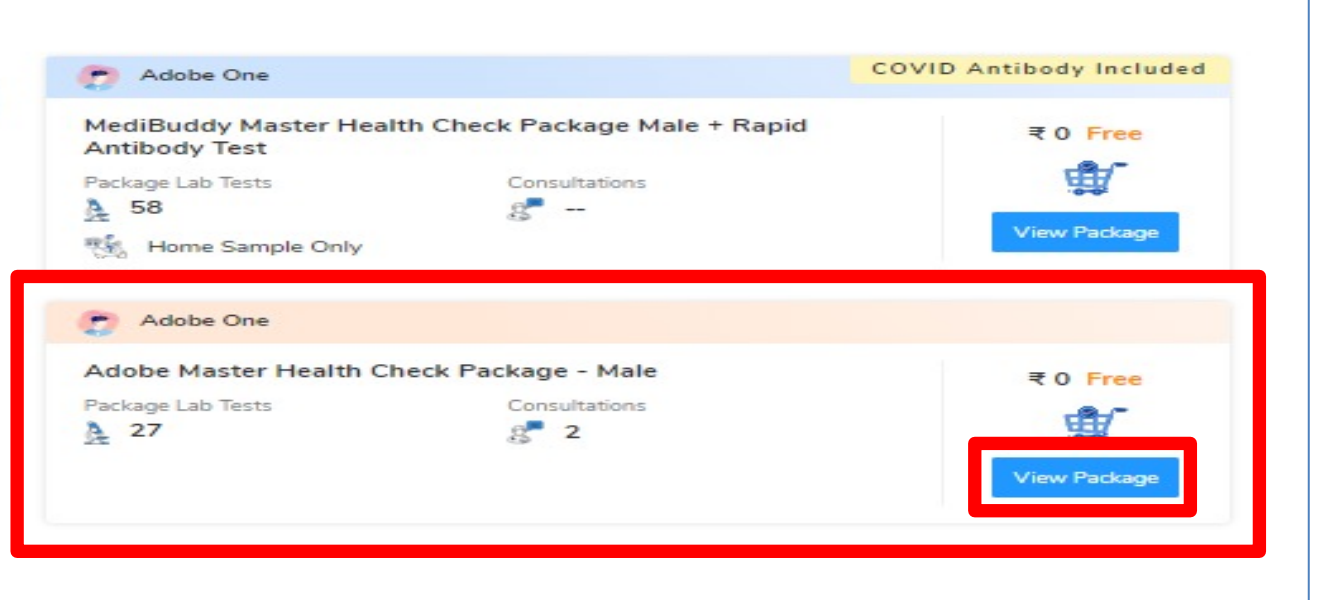

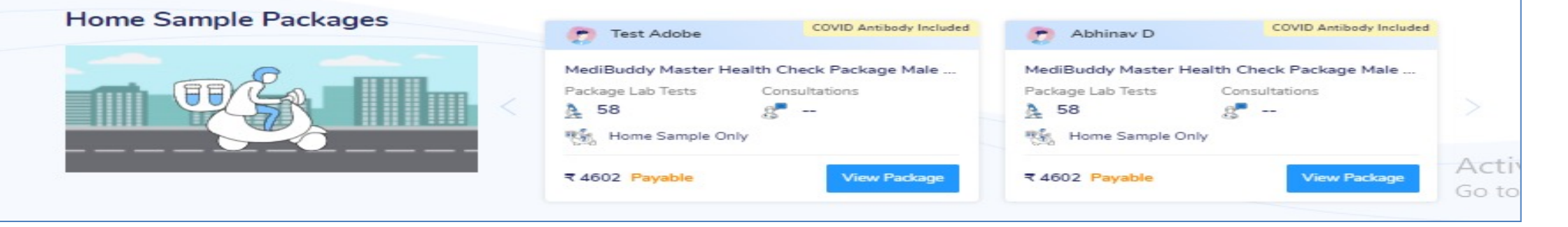

Click View Package to proceed with center booking

#### **Appointment Booking Screen**

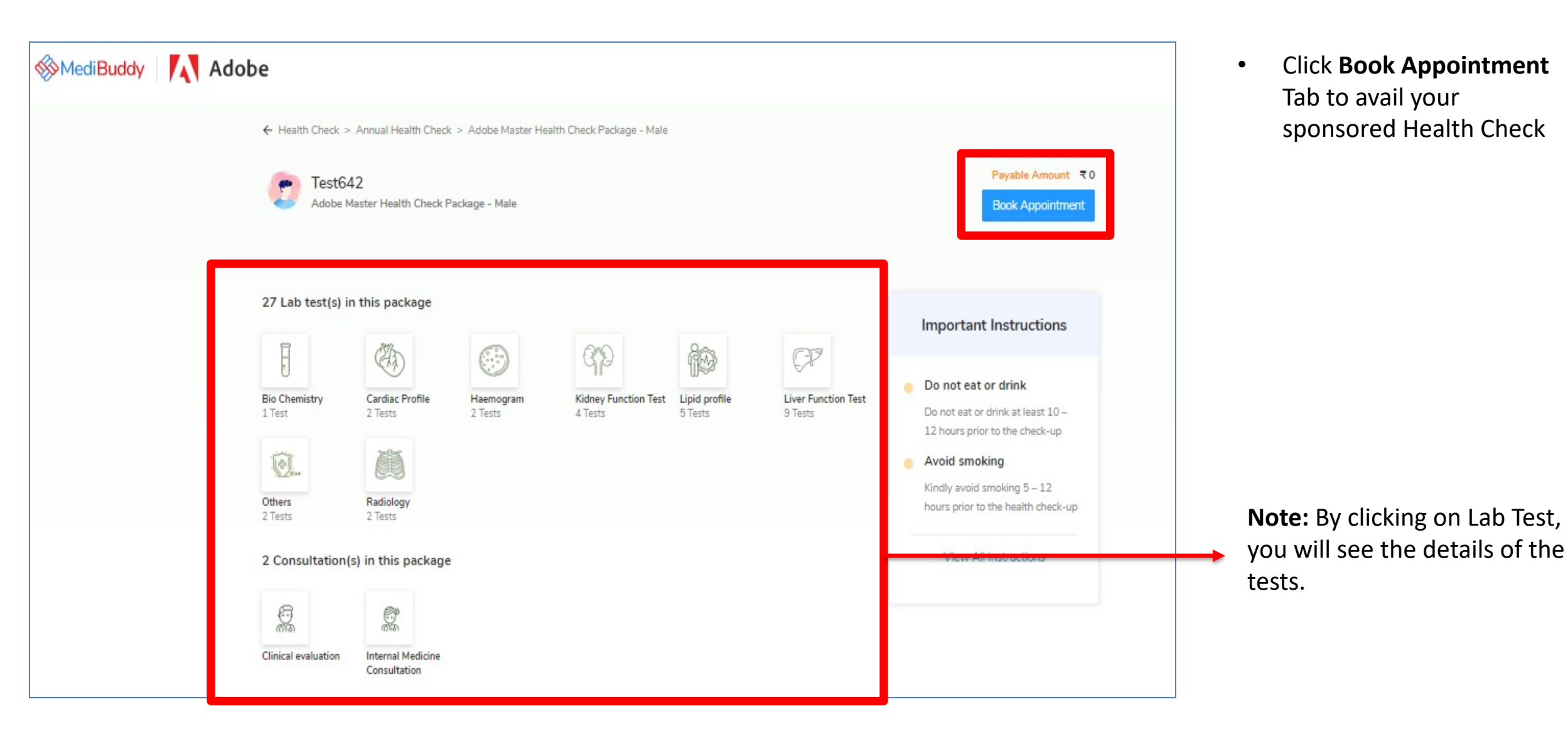

國際

#### Appointment Booking Screen – Selection of Center, Date & Time

| <ul> <li>← (1. Select Provider) (2) (3)</li> <li>Select Date, Provider and Time</li> </ul>                                                                       |                                                                             | Session expires in 08:27                                |
|----------------------------------------------------------------------------------------------------|-----------------------------------------------------------------------------|---------------------------------------------------------|
| Sun, 09 May<br>Unavailable           Sun, 09 May<br>Unavailable         Mon, 10 May<br>Available         Tue, 11 May<br>Available         Wed, 12 M<br>Available | May Thu, 13 May Fri, 14 May Sat, 15 May Sun,<br>e Available Available Unar→ | Appointment Details                                     |
| © Filter locality                                                                                                    | r provider                                                                  | Please select a provider and timeslot                   |
| Select any one out of 17 providers on May 11, 2021 The Apollo Clinic  Koramangala  O 08:00 AM - 10:30 AM                                                         | The Apollo Clinic<br>Select O 08:00 AM - 10:30 AM                           | ltems Amoun<br>Test642<br>Adobe Master Health Check २ ( |
| No 51, Jyothi Nivas College Road, 5th Block Koramangala 🛛 🛛 🖈                                                                                                    | X Select slot for Center visit on May 11, 2021                              | Total payable 🔫                                         |
| The Apollo Clinic<br>Sarjapur Road<br>O 08:00 AM - 10:30 AM<br>Select                                                                                            | O 08:00 AM O 08:30 AM O 09:00 AM<br>O 09:30 AM O 10:00 AM O 10:30 AM        | Continue                                                |
| "Gyr Chambers, Opp. South Indian Bank , Kaikondanahalli, ⋞                                                                                                    | Apollo Clinic No 54 First Floor 12th Main Road Behind Bda                   |                                                         |
| The Apollo Clinic  Indiranagar  O 08:00 AM - 10:30 AM                                                                                                    | Elbit Diagnostics Queens Road O 08:00 AM - 10:30 AM                         |                                                         |
|                                                                                                    |                                                                             |                                                         |

- Select *Date, Center & Time* for Health check appointment booking
- Click *Continue* to proceed with placing the order

THE REAL

#### **Order Confirmation Details**

| Your Health Check has been placed Successfully !! Appointment Details                                  | View order detail<br>Order placed on: 23 Nov, 2020 | Book health checkups for<br>you and your family<br>members |
|----------------------------------------------------------------------------------------------------|----------------------------------------------------|------------------------------------------------------------|
| Center Visit                                                                                           |                                                    | Browse                                                     |
| Venue : The Apollo Clinic, apollo clinic, plot no. 74/1, bellandur ring road, varthur, east, bellandur | ,bangalore                                         |                                                            |
| Date & Time : Wednesday, November 25 at 12:00 PM                                                       |                                                    |                                                            |
| Home Sample Collection                                                                                 |                                                    |                                                            |
| Venue : Test, Test, 560005, Bengaluru                                                                  |                                                    |                                                            |
| Date & Time : Wednesday, November 25 at 7:00 AM                                                        |                                                    |                                                            |

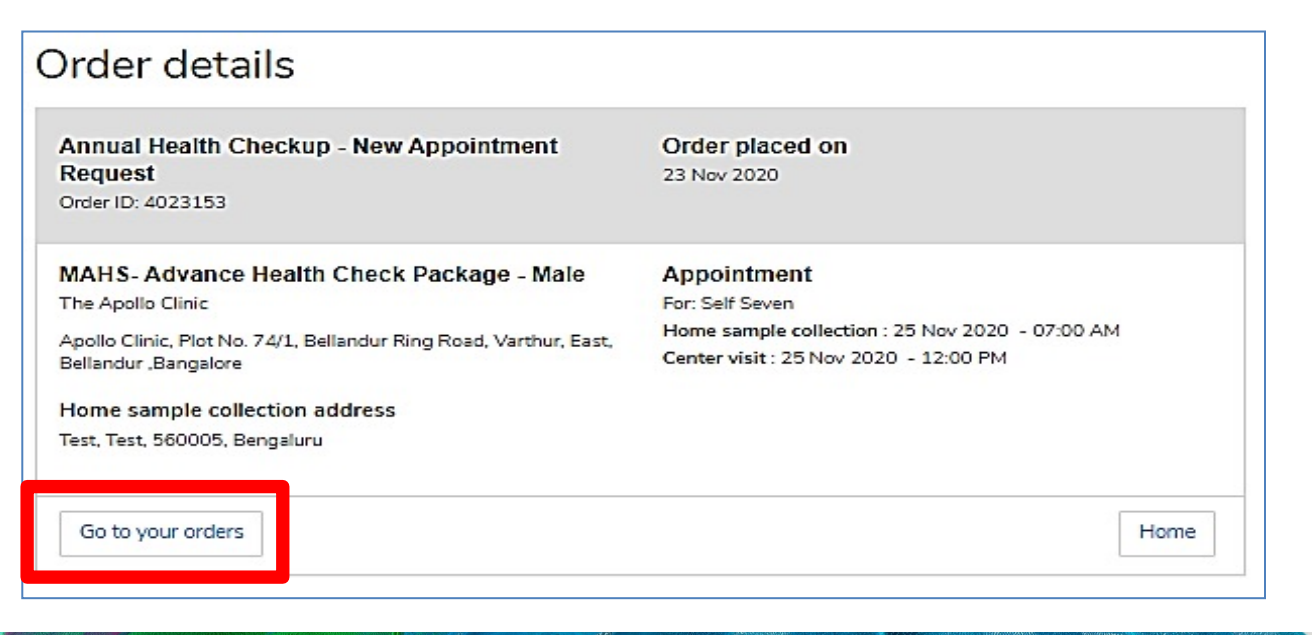

- Once your order is confirmed with the chosen provider, you will see this screen Your order placed successfully
- If you wish to Reschedule / Cancel your appointment immediately, Click on **View Order Details**
- Click Go to your Orders

(Alle)

## Reschedule / Cancellation of an Appointment

| ly Orders              |                                |        |                                      |               |                            |                            |                            |                            |                            |            |
|------------------------|--------------------------------|--------|--------------------------------------|---------------|----------------------------|----------------------------|----------------------------|----------------------------|----------------------------|------------|
| iew as by Timeline     | •                              |        |                                      |               |                            |                            |                            | Total orders: 2            | All orde                   | rs 💊       |
| Ordered<br>20-Nov-2020 | Order ID<br>4013168            |        |                                      |               |                            |                            |                            |                            |                            |            |
| Product                | Advance Health Check Package - | Male   |                                      |               |                            |                            |                            |                            | Order E                    | Details    |
| Status                 | New Appointment Request        |        |                                      |               |                            |                            |                            |                            |                            |            |
| Appointment Date       | 23-Nov-2020                    |        |                                      |               |                            |                            |                            |                            | Reschedu                   | le Order   |
| Patient Name           | Self Seven                     |        |                                      |               |                            |                            |                            |                            |                            |            |
|                        |                                | Select | your preferred a                     | ppointment    | date and tim               | e                          |                            |                            |                            | ×          |
| Ordered<br>20-Nov-2020 | Order ID<br>4011792            | <      | Tomorrow<br>21 Nov<br>Booking closed | Sun<br>22 Nov | Mon<br>23 Nov<br>Available | Tue<br>24 Nov<br>Available | Wed<br>25 Nov<br>Avsilable | Thu<br>26 Nov<br>Available | Fri<br>27 Nov<br>Available | $\bigcirc$ |
| Product                | Advance Health Check Package   | _      |                                      |               | •                          |                            |                            |                            |                            |            |
| Status                 | Cancelled                      | 0 08   | B:00 AM 0 08                         | 3:30 AM (     | 09:00 AM                   | O 09:30 AN                 | 1 O 10:00                  | AM O 10:                   | 30 AM                      |            |
| Appointment Date       | 25-Nov-2020                    |        |                                      |               |                            |                            |                            |                            |                            |            |
| Patient Name           | Self Seven                     |        |                                      |               |                            |                            |                            |                            |                            |            |

- Employee may **Reschedule or Cancel** the appointment under **My Orders**
- Employee will receive an intimation again via SMS and Email on the new Appointment created or appointment Cancelled
- Upon confirmation of appointment employee will receive an email with the subject - Your Appointment Confirmation Letter
- Employee needs to carry a copy of this letter to the centre on the date of appointment with a Government ID Proof like – Aadhaar Card, Voters ID, Driving License etc.

(Star

Reschedule / Cancellation of an Appointment

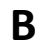

| ew as ≝os Timeline     | ]                            |                               | Total orders: 2                      | All orders        |
|------------------------|------------------------------|-------------------------------|--------------------------------------|-------------------|
| Ordered<br>20-Nov-2020 | Order ID<br>4013168          |                               |                                      |                   |
| Product                | Advance Health Check Package | - Male                        |                                      | Order Details     |
| Status                 | New Appointment Request      |                               |                                      | Reschadula Order  |
| Appointment Date       | 23-Nov-2020                  |                               |                                      | Rescriedule Order |
| ratient Name           | Seit Seven                   |                               |                                      | Cancel            |
|                        |                              | Would you like to reschedule? | Or,Cancel your order.                |                   |
| Drdered<br>20-Nov-2020 | Order ID<br>4011792          | Reschedule Order              | I have booked another appointment of | on Medil 🗸        |
| Product                | Advance Health Check Package |                               | Enter your remark                    |                   |
| Status                 | Cancelled                    |                               | Enter your remark                    |                   |
| Appointment Date       | 25-Nov-2020                  |                               |                                      | /i                |
| Patient Name           | Self Seven                   |                               | Confirm Cancel                       |                   |

- Employee may **Reschedule or Cancel** the appointment under **My Orders**
- Employee will receive an intimation again via SMS and Email on the new Appointment created or appointment Cancelled
- Upon confirmation of appointment employee will receive an email with the subject - Your Appointment Confirmation Letter
- Employee needs to carry a copy of this letter to the centre on the date of appointment with a Government ID Proof like – Aadhaar Card, Voters ID, Driving License etc.

Res.

#### Reschedule / Cancellation of an Appointment

Self Seven 💽 Track order Store Store "Y» Ē. 3  $( \bullet )$ Your Claims Talk to Doctor MediBuddy COVID-19 Medicine More Health Checks Insurance 8 Profile Gign out Consult with Top Doctors Online, 24x7  $\rightarrow$ Start Consultation

If an employee logs out of Medi Buddy portal, and wishes to Reschedule / Cancel his appointment later one has to re-login through **MediBuddy** Icon and Click on Self Icon and Select **Track Order** 

Any changes done on the Infiniti portal section, employee will get an SMS and an email notification on the registered mobile number and email id provided

An appointment can be rescheduled for not more than two times during the policy period

THE R

С

#### **Appointment Request & Escalation Matrix**

Post successful booking, you will receive the below details;

- Booking confirmation mail to your official email Id
- SMS confirmation on your provided mobile number

#### **Escalation Matrix:**

Level 1: Customer Support Email: adobeopd@medibuddy.in Phone #: 99999 91555

Level 2: Name: Vignesh RM Email: p.vignesh@medibuddy.in Phone #: 89718 45177

Level 3: Name: Suma MN Email: suma.mn@medibuddy.in

THE P

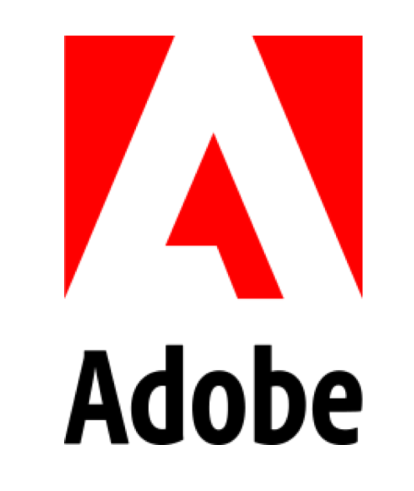